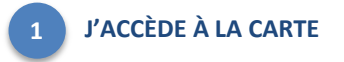

https://carto.atlasante.fr/1/ars metropole udi infofactures.map/

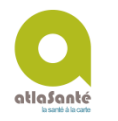

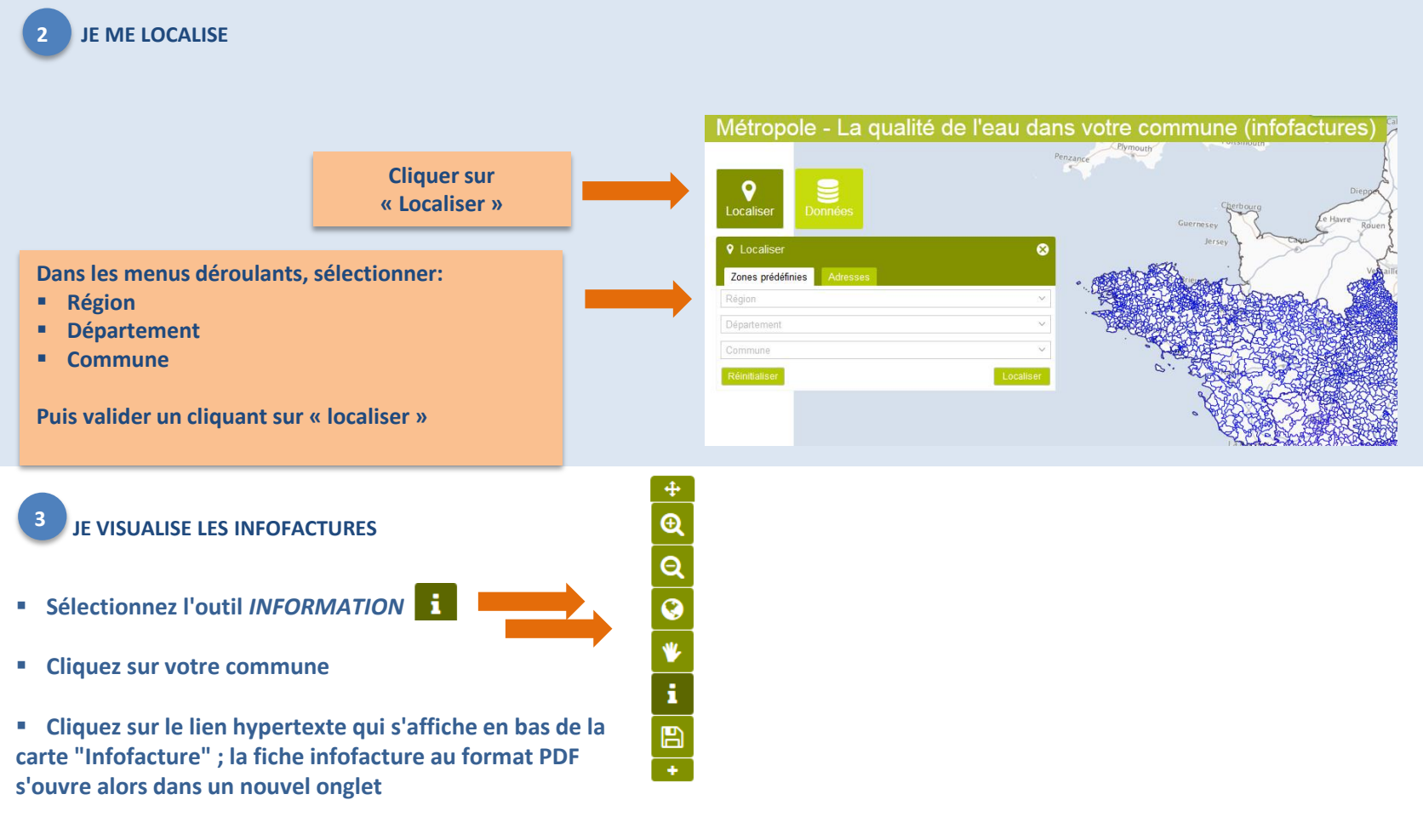

| résultats                                 |   |                   |           |  |                   |
|-------------------------------------------|---|-------------------|-----------|--|-------------------|
| ccitanie - Infofactures 2017 (1 résultat) |   |                   |           |  |                   |
| Q                                         | 0 | Nom UDI           | Code UDI  |  | Fiche Infofacture |
| Q                                         | 0 | MONTBAZENS RIGNAC | 012000727 |  | Fiche Infofacture |
|                                           |   |                   |           |  |                   |

Octobre 2017